## AskA Maintenance User Guide

Updated on 19 Oct 2018

## **Table of Contents**

| How to login to Ask Maintenance                    | 3 |
|----------------------------------------------------|---|
| How to create and submit a question                | 4 |
| How to search for Frequently Asked Questions (FAQ) | 5 |

## How to login to Ask Maintenance

- 1. Visit: <u>https://app.xmu.edu.my/Maintenance</u> Click **Login** option.
- 2. Enter Campus ID and Password. Click on Login button.

| <u>AskA</u> | FAQ                                                                                                    |             | Login |  |  |
|-------------|----------------------------------------------------------------------------------------------------|-------------|-------|--|--|
| Login       |                                                                                                    |             |       |  |  |
|             | CampusID<br>Password                                                                                                    | 2518138<br> |       |  |  |
|             | To reset your Campus ID password, visit https://id.xmu.edu.my.<br>User Guide                                                                                                    |             |       |  |  |
|             | General Feedback If you have a question related to responsible department, you may login to AskA using Campus ID and Password, and submit your question with this quick link. IT 1. Feedback request will be attended only during office hours(8:30AM - 5:30PM) - MONDAY TO FRIDAY or reasonable period for efficient checking and servicing. 2. The University is not liable for any malfunction, damages or loss of personal data and belongings such as laptop or any electronics devices. |             |       |  |  |
|             |                                                                                                    |             |       |  |  |

## Note:

To reset your campus ID password, visit below URL <u>http://id.xmu.edu.my</u>

How to create and submit a question

- 1. Select related Room Usage and Category for the question.
- 2. Enter location (such as hostel block & Unit now, Office room no.)
- 3. Recurring Problem choose No for new issue and Yes for previous issue.
- 4. Enter a question with word length not more than 100 characters.
- 5. Attach a file if necessary.

| Maintenance Request Fo          | orm                                                         |                                         |                                | _                    |                  |
|---------------------------------|-------------------------------------------------------------|-----------------------------------------|--------------------------------|----------------------|------------------|
| Room Usage                      | Office                                                      | • Category                              | Electrical                     | Ì                    |                  |
| Block & Room No                 | B1-102                                                      | Recurring<br>Problem                    | no 🔻                           |                      |                  |
| Description                     | 1 down light fault                                          |                                         |                                |                      |                  |
| Attachment                      | Select File:<br>Choose File Light<br>Can only upload pdf, d | .jpg<br>loc, docx, jpg, png file! Attad | chment size is limited to 10M. | <i>h</i>             |                  |
| CampusID                        | 2518                                                        | Name                                    | Prem                           |                      |                  |
| Mobile                          | 6012:                                                       | XMUM<br>Email                           | premanathan@xmu.edu.           |                      |                  |
| hereby agree to the above terms | and conditions as well as                                   | s grant permission to mainte            | enance team / in house contrac | ctor to enter my roo | m with XMUM key. |
|                                 | Submit                                                      |                                         |                                |                      |                  |

6. Click **Submit** button.

How to search for Frequently Asked Questions (FAQ)

1. Select frequently asked questions based on Room Usage or Category or enter Text, followed by the **Search** button.

| My Question | Frequently Asked Questions                                                                                         |
|-------------|----------------------------------------------------------------------------------------------------|
| FAQ         | Room Usage     Category     By keyword       V     V     Search                                                    |
|             | 1. Air Con Leaking 2018-10-11 Show/Hide                                                                            |
|             | Checking in progress. Room inspection arrangement to be confirmed.<br>Problem solved after fixing the paip faulty. |
|             | 2. Toilet wall tiles broken 2018-10-09 Show/Hide                                                                   |
|             | will attend by 10:00am, tiles replace                                                                              |

2. Click on the subsequent page to view more questions, if any.